62705276

https://jxjy.sues.edu.cn

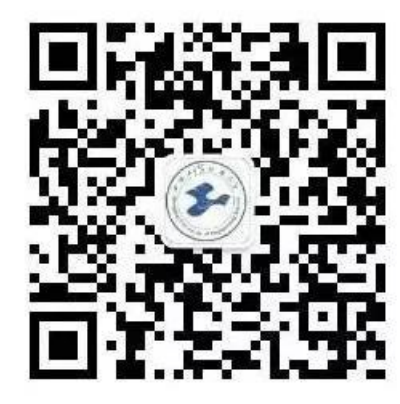

| × 关于公众号                    | ••• |
|----------------------------|-----|
| 公众号简介<br>网上报销大厅,薪资查询,经费查询等 |     |
| 微信号<br>gh f0c58650c54d     |     |
| 账号主体                       | ź>  |
|                            |     |

2020 1 3

| •            | 2020 1 3    | 2020 | 2 | 16 |
|--------------|-------------|------|---|----|
| • 2020       | 2020 2 3    | 2020 | 3 | 6  |
|              |             |      |   |    |
| 1            | 23:00 1:00  |      |   |    |
| 2            | 3 - 20      |      |   |    |
| 3 <b>202</b> | 0 1 11 -2 2 |      |   |    |

| 海工程技术大学 | 学财务处                             | æ - □ :<br> |
|---------|----------------------------------|-------------|
| 便捷解决    | Ⅱ <del>类银行卡的原情</del><br>Ⅱ类银行卡的烦恼 | 4 5         |
| 多途径解    | 决方案                              |             |
| 详情      |                                  | >           |
|         |                                  |             |
|         |                                  | 9           |
|         |                                  |             |
| 微信付款    | 和查询功能介绍                          | #ZRedate    |
| 赶紧来试    | 下吧                               | 学生缴费        |
|         |                                  | 76-052+40   |
| 详情      |                                  | 政策法规学生补办登记  |

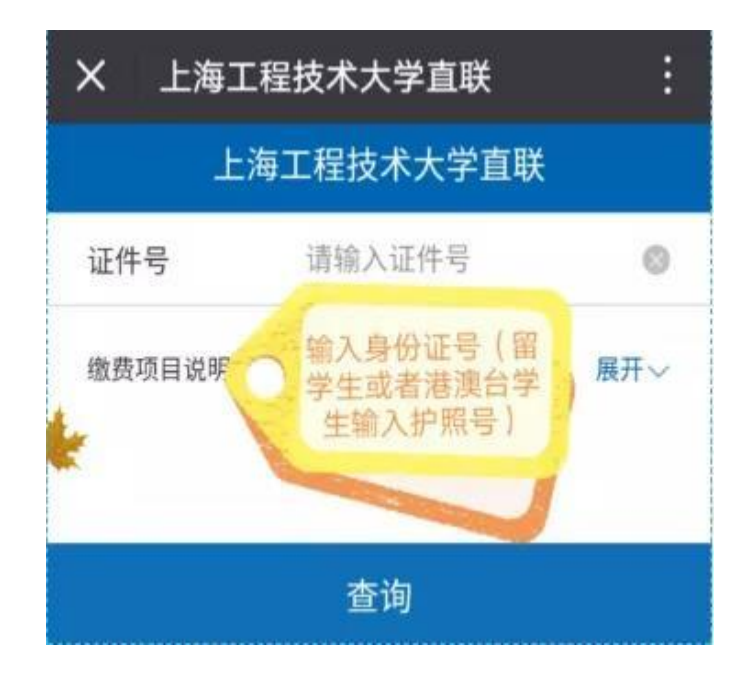

| <           | 上海二 | L程技术大学直] | Ķ       |  |
|-------------|-----|----------|---------|--|
| 证件号         |     |          |         |  |
| 未缴费订        | 「単  |          | 历史订单    |  |
| 1.000.00.00 |     | - × ×    | 0 0 0 0 |  |
|             |     |          |         |  |
|             |     |          |         |  |
|             |     |          |         |  |
|             |     |          |         |  |
|             |     |          |         |  |
|             |     |          |         |  |
|             |     |          |         |  |
|             |     |          |         |  |
|             |     |          |         |  |
|             |     |          |         |  |
|             |     |          |         |  |
|             |     |          |         |  |
|             |     |          |         |  |

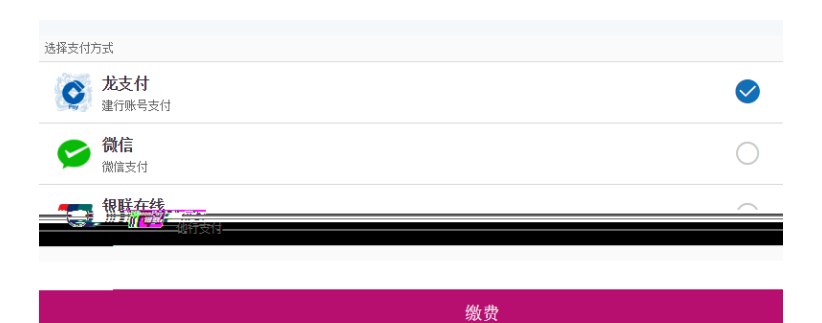

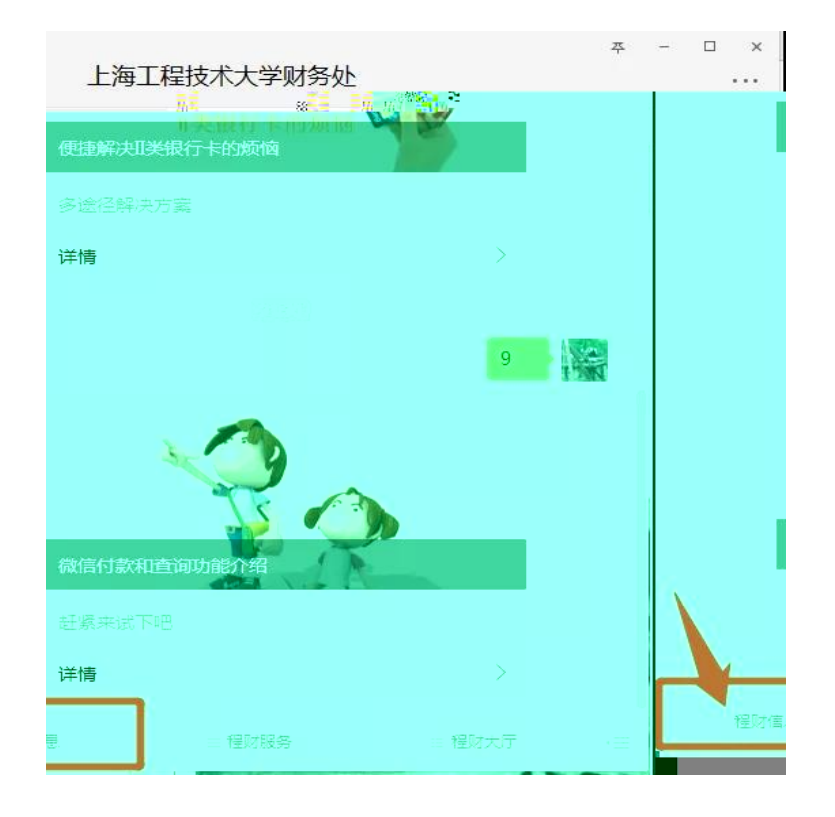

|                          |                  | ×<br>4 0           |
|--------------------------|------------------|--------------------|
|                          | 查询矩阵             |                    |
| <b>民</b><br>项目查询(2019年前) | <b>長</b><br>项目查询 | <b>□</b> ③<br>薪资查询 |
| <b>父</b><br>来款查询         | <br>报销查询         | ()<br>学费查询         |
| <b>ごう</b><br>学生补贴查询      |                  |                    |
|                          |                  |                    |

( 1)

6

(2)

(3)

## ht t p: / / cwpt . sues. edu. cn: 8080/ SFP\_sI ogi n/

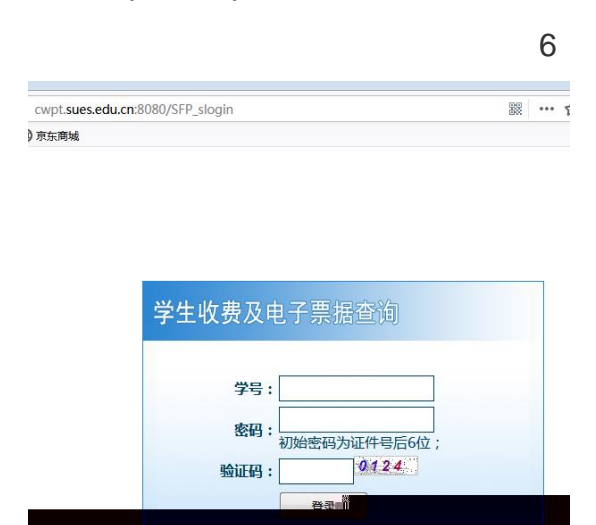

## 

📖 火狐官方站品 🤎 新手上路 🛄 常用网班 🕁 尿乐岡碱

| - 学生信息       |          |                  |      |                  |       |
|--------------|----------|------------------|------|------------------|-------|
|              |          | <b>M</b> := 0.00 |      | 姓名:              | -证件类组 |
| 退费记录         |          |                  |      | 缴费情况             | 缴费记录  |
|              | 应收金额     | 减免金额             | 缓缴   | I                |       |
| 透            | 3,200.00 | 0.00             |      | <u>201801-成人</u> | 继续教育  |
|              | 2 200 50 | a                | . *= | 201001 重人        | 俳结教室  |
| <u>卖教育学费</u> |          | 0.01             | 0.0  | 0 20190          | 2-成人继 |

| 网络拉拉白         |          |                    |               | -         |                  |                   |       |                     |                        |            |      |    |
|---------------|----------|--------------------|---------------|-----------|------------------|-------------------|-------|---------------------|------------------------|------------|------|----|
| 学生信息 - 姓名:    | 证件类型:    | 身份证                | 证件号           |           |                  | <b>欠费金额:</b> 0.00 |       |                     |                        |            |      |    |
| 懲费情况          | 缴费记录     | 退费记录               | R             |           |                  |                   |       |                     |                        |            |      |    |
| 1             | -        | •                  |               | *Lasteria | (S. 1991))       |                   |       | 70 <u>96805</u> 000 | uci s <del>e</del> ant |            |      |    |
| 备注:建设银行4      | 收费,结算日期  | : 2019-1           | 2-03 ì        | 丁单状态成     | 2019-12-03 10:23 | 1:05 建行悦生活        | 自助    | 成人继续教育学费            | 0.01                   |            |      | 结算 |
| 备注:2019030    | 1建行,结算日期 | 朝:2019-            | 03-04         |           | 2019-03-04 15:20 | ):50 2-银行卡拨付      | 1 朱栋蓉 | 成人继续教育学费            | 3,200.00               | 1900350616 | 发票预览 | 结算 |
| 882 · 0010000 | /建筑、使意史! | \$ <u>. 2018</u> . | <u>0</u> 2.28 |           | 2018.02.79.08.43 | 10.1.2.现行与增加      |       |                     | -2390.00               | 1900250386 | 5    |    |